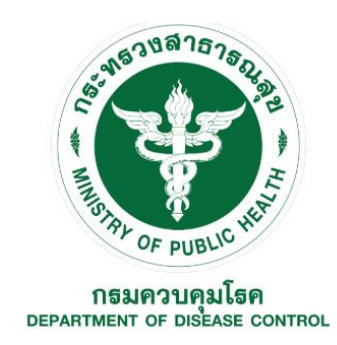

## คู่มือการใช้งาน (สำหรับโรงพยาบาล และ สาธารณสุขจังหวัด)

ระบบรายงานโรคติดเชื้อไวรัสโคโรนา 2019 กรมควบคุมโรค (COVID-19 Reporting System DDC)

โดย

กรมควบคุมโรค กระทรวงสาธารณสุข

## สารบัญ

รายละเอียด

| 1. | การเข้าหน้าเว็ปไซด์                                  |          |                                               |    |  |
|----|------------------------------------------------------|----------|-----------------------------------------------|----|--|
| 2. | การเข้าหน้า Main Page                                |          |                                               | 4  |  |
|    | 2.1 การลงทะเบียนเพิ่มผู้ป่วยใหม่ (กรณียังไม่มี CODE) |          | 5                                             |    |  |
|    | 2.2                                                  | 7        |                                               |    |  |
|    | 2.3                                                  | 9        |                                               |    |  |
|    | 2.4                                                  | การเรีย  | ยกดูรายชื่อผู้ป่วยที่ลงทะเบียนไว้แล้ว         | 10 |  |
|    |                                                      | 2.4.1    | ระบบแสดงผลรายละเอียด                          | 10 |  |
|    |                                                      | 2.4.2    | การเพิ่มรายละเอียดคนไข้                       | 11 |  |
|    |                                                      | 2.4.3    | การเปลี่ยนสถานะผู้ป่วย                        | 11 |  |
|    |                                                      | 2.4.4    | การขอส่งตรวจทางห้องปฏิบัติการ                 | 12 |  |
|    |                                                      | 2.4.5    | การดูผลตรวจทางห้องปฏิบัติการ                  | 14 |  |
|    |                                                      | 2.4.6    | การเพิ่มและติดตามผู้สัมผัส                    | 15 |  |
|    |                                                      | 2.4.7    | การเพิ่มข้อมูลผู้ป่วย ตาม Invest Form 2       | 16 |  |
|    | 2.5                                                  | การค้น   | เหาผู้ป่วยที่เคยลงทะเบียนแล้ว แต่ไม่ผ่านเกณฑ์ | 17 |  |
|    | 2.6                                                  | การเปลี่ | ลี่ยนรหัสผ่าน                                 | 18 |  |
|    |                                                      |          |                                               |    |  |

หน้า

### คู่มือการใช้งาน (สำหรับโรงพยาบาล)

#### 1. เข้าเว็ปไซต์

- 1.1.1 URL: <u>http://viral.ddc.moph.go.th/viral</u> หรือ
- 1.1.2 QR code ข้างล่างนี้

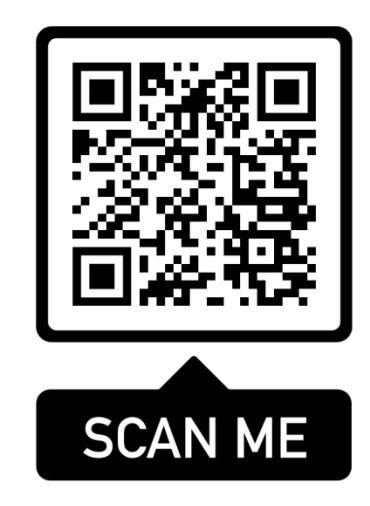

- กรอก Username โดยใช้เลข 5 หลักตามเลขรหัสของโรงพยาบาล
- กรอก Password ที่ได้รับ
- กด Log In

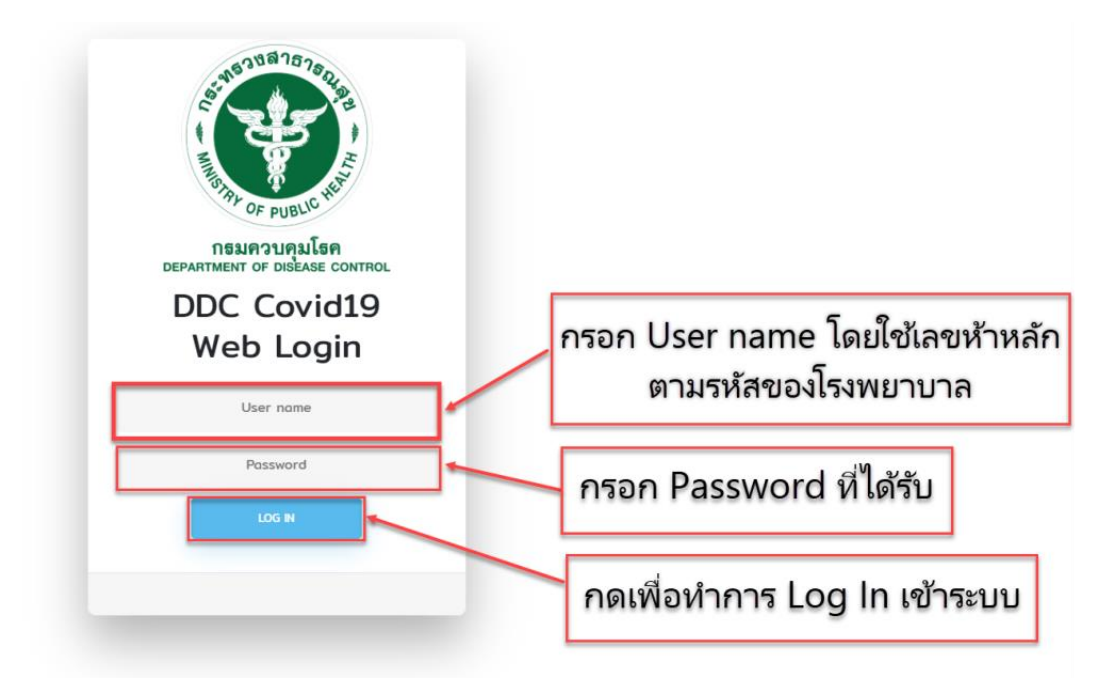

### 2. เข้าหน้า Main Page เพื่อเลือก

- 2.1 ลงทะเบียนเพื่อออกโค้ดให้กับผ**ู้ป่วยใหม่** (กรณีที่ยังไม่มีโค้ด)
- 2.2 ลงทะเบียนเพื่อออกโค้ดให้กับผู้สัมผัสใหม่ (กรณีที่ยังไม่มีโค้ด)
- 2.3 ลงทะเบียนเพื่อออกโค้ดให้กับ**ผู้ที่อยู่ใน State หรือ Local Quarantine** (กรณีที่ยังไม่มีโค้ด)
- 2.4 ดูรายชื่อผู้ป่วยที่ลงทะเบียน<u>ผ่านเกณฑ์แล้ว</u>หรือ แก้ไขข้อมูลผู้ป่วย (กรณีที่มีโค้ดแล้ว)
- 2.5 ค้นหาผู้ป่วยเดิมที่<u>ไม่ผ่านเกณฑ์</u> (กรณีที่ยังไม่มีโค้ด)
- 2.6 เปลี่ยนรหัสผ่าน

| COVID-19                                                                                                | ≡         | สถาบันบ่าราศนราดูร 🜔                                                                 |
|----------------------------------------------------------------------------------------------------|-----------|--------------------------------------------------------------------------------------|
| Home                                                                                                    | Main Page | Home 🗦 Man Pag                                                                       |
| +2 aan Code ผู้ป่วยไหม่<br>23 aan Code ผู้สัมผัสไหม่                                                    | 2.1       | +≛<br>ลงทะเบียนออก Code ผู้ป่วยใหม่ (กรณียังไม่มี Code)                              |
| 🏠 aan Code ผู้ถูกQuarantine<br>🔟 aan Code ผ่านระหว่างประเทศ<br>🎗 อูList/แก้ไขท่อมูลผู้ป่วยที่ผ่านบกณฑ์แ | 22        |                                                                                      |
| <ul> <li>คำมหาผู้ป่วยที่ไม่ผ่านเกณฑ์</li> <li>เปลี่ยบรหัสผ่าน2.6</li> </ul>                             |           | ลงทะเบยนออก Code ผูสมผสาหม (กรณยงาเมม Code)                                          |
|                                                                                                    | 2.3       | ิฒ<br>ลงทะเบียนออก Code ผู้ที่อยู่ใน State หรือ Local Quarantine (กรณียังไม่มี Code) |
|                                                                                                    | 2.4       | 🖍<br>ดูlist/แก้ไขข้อมูลผู้ป่วยที่ผ่านเกณฑ์แล้ว (กรณีมี Code แล้ว)                    |
|                                                                                                    | 2.5       | ุดุ<br>คันหาผู้ป่วยเดิมที่ไม่ผ่านเกณฑ์                                               |

viral.ddc.moph.go.th/viral/screen-hosp/contact\_index.p

### 2.1 ลงทะเบียนเพิ่มผู้ป่วยใหม่ และรับ SAT ID

2.1.1 ทำการกรอกข้อมูลประวัติส่วนบุคคล โดยกรอบสีแดงคือข้อมูลที่จำเป็นต้องบันทึก เมื่อทำกรอกข้อมูลเสร็จ ให้กดปุ่มส่งข้อมูลเพื่อบันทึก

| =                                              | •                                           |
|------------------------------------------------|---------------------------------------------|
| แบบฟอร์มลงทะเบียนผู้ป่วยรายใหม่                | Home $>$ Sorrening                          |
|                                                |                                             |
| ประวัดส                                        | »<br>วนบุคคล                                |
| เลขบัตรประจำตัวประชาชน (เฉพาะกรณีเป็นชาวใหย) * | เลขที่passport (เฉพาะกรณีเป็นขาวต่างขาติ)*  |
| เลขน้อนประชาชน (กรณีเป็นขาวไทย)                | ระบุเลขที่(passport (redicibur) รล่างชาติ)  |
| นึ่ง*                                          | นามสกุด*                                    |
| ระบุชื่อ                                       | ระบุหามดกุล                                 |
| តារផ្*                                         | кия*<br>                                    |
|                                                | Tursingen                                   |
| เลชท์ผู้ป้าย (HN)*                             | หมายเลขโทรศัพท์                             |
| 2-streambra (uu)                               | רואיניט צוענו אווא איזייניט איזיי           |
| อักษรตัวแรกของชื่อภาษาอังกฤษ*                  | อักษรตัวแรกของนามสถุดภาษาอังกฤษ*<br>ระหะระค |
| · • WWWIDT                                     | - Automotion                                |
| (*) จำเป็นต้องระบุ                             |                                             |
| Today is 2020-03-29 1627.07                    |                                             |

2.1.2 บันทึกประวัติอาการของผู้ป่วย

| ∎<br>อาการสำคัญ                                                                                                    |
|----------------------------------------------------------------------------------------------------|
| •                                                                                                    |
| 1. ผู้ป่วยมีอุณหภูมิกายดั้งแต่ 37.5 องศาขึ้นไป หรือ ให้ประวัดว่ามีไข่ในการป่วยครั้งนี้<br>นมมี<br>มี                        |
| 2. ผู้ป่วยมีอาการระบบทางเดินหายใจ อย่างใดอย่างหนึ่งดังต่อไปนี้ "ใอ น้ำมูก เจ็บคอ หายใจเหนื่อย หรือหายใจลำบาก"<br>ขมมี<br>ฐา |
| 3. ผู้ป่วยเป็นโรคปอดอักเสบ (Pneumonia) หรือไม่                                                                              |
| กดส่งข้อมูลเพื่อบันทึกข้อมูล                                                                                                |

## 2.1.3 บันทึกประวัติเสี่ยงต่อการติดเชื้อ

| A<br>ประวัดิเสี่ยง                                                                                                    |
|----------------------------------------------------------------------------------------------------|
| 1. ผู้ป่วยมีประวัติเดินทางไปยัง หรือ มาจาก หรือ อาศัยอยู่ในพื้นที่เสี่ยง ในช่วงเวลา 14 วัน ก่อนป่วย<br>■ ในมี<br>■ มี                     |
| 2. ผู้ปีวยประกอบอาชีพที่สัมผัสใกล้ชิดกับนักห่องเที่ยวต่างชาติ<br>■ 1มมี<br>■ มี                                                           |
| 4 เป็นบุคลาการทางการแพทย์ ที่ส้มผัสใกลชือกับผู้ช่วยที่เข้าเกณฑ์สอบสวยโรค COVID-19<br>งนม<br>ระบุประวัติเลี่ยงต่อการติดเชื้อ               |
| 5. มีประวัดีไปสถานที่ชุ่นขนที่มีผู้ป่วยCOVID-19ในช่วงเวลาเดียวกัน ตามประกาศของคณะกรรมการโรคดิคต่อจังหวัด/กรุงเทพมหานคร<br>● ไม่มี<br>● มี |

2.1.4 บันทึกความเห็นแพทย์ และ ระบุผลตรวจทางห้องปฏิบัติการที่ยืนยันการติดเชื้อ COVID-19 (ผลบวก, Detected) ถ้ามี

| Screening Form                                                             | Home > Screening |
|----------------------------------------------------------------------------|------------------|
| 5<br>ความเห็นแพทย์ และ ผลตรวจทางห้องปฏิบัติการ                             |                  |
| ้. แพทย์มีความเห็นว่าสงสัย COVID-19<br>ไม่ใช่<br>ไข่<br>ระบุความเห็นแพทย์  |                  |
| ้ 2. มีผลดรวจทางห้องปฏิบัติการยืนยัน COVID-19 แล้ว(เป็นผลบวก/Detected)     |                  |
| All Rights Reserved by Matrix-admin. Designed and Developed by Talek Team. |                  |

## 2.1.5 รับรหัสประจำตัวผู้ป่วย (SAT ID) ในกรณีที่ผู้ป่วยเข้าเกณฑ์เฝ้าระวัง

## 2.2 ลงทะเบียนเพิ่มผู้สัมผัสใหม่ และรับ SAT ID

2.2.1 ระบุ SAT ID หรือ ชื่อ และ นามสกุล หรือ เลขบัตรประจำตัวประชาชน ของผู้ป่วยยืนยัน และ กดค้นหาข้อมูล

|                                                                                               | ุ <b>€ุ</b><br>คันหาผู้ป่วยเพื่อเพิ่มผู้สัม                                           | ผัส                        |                    |                          |
|-----------------------------------------------------------------------------------------------|---------------------------------------------------------------------------------------|----------------------------|--------------------|--------------------------|
| <b>โปรดระบุ SAT ID หรือ ชื่อ และ นามสกุลของผู้ป่วย</b><br>SAT ID ของผู้ป่วยยืนยัน<br>ระบุ SAT | <sup>ยืนบันเพื่อเพิ่มผู้สัมผัส</sup><br>ระบุ SAT ID ของผู้ป่ว<br>ผู้สัมผัสมีประวัติส์ | ียยืนยันที่<br>ัมผัส       |                    |                          |
| <b>หรือ</b><br>ชื่อ •<br>ระบุชื่อ                                                             | <b>นามสกุล</b> •<br>ระบุนามสกุล                                                       | ຈະບຸ                       | ชื่อ และ<br>ผู้ป่ว | ะ นามสกุลของ<br>ยยขืนยัน |
| หรือ<br>เลขบัตรประจำตัวประชาชนของผู้ป่วยยืนยัน<br>ระบุ เลขบัตรประจำตัวประชาชนของผู้ป่วยยืนยัน | เลขบัตรปร<br>ของผุ้                                                                   | ะจำตัวประช<br>เ)ป่วยยืนยัน | าชน                |                          |

2.2.2 ระบบจะค้นหาผู้ป่วยยืนยัน โดยจะแสดง ชื่อ สกุล และ SAT ID ของผู้ป่วยยืนยัน (ส่วนที่ 1) และให้ผู้ใช้โปรแกรม กรอกประวัติส่วนตัวของผู้สัมผัส (ส่วนที่ 2) ระดับความเสี่ยง (ส่วนที่ 3) ประเภทผู้สัมผัส (ส่วนที่ 4) และ ระบุวันที่ เริ่มป่วยในกรณีที่มีอาการป่วย (ส่วนที่ 5)

|                              | เป็นครูสัมส์สาของคู่ป้ายยิ้มมันขึ้น:15 5 5 5 5<br>หลัส SAT ID: 12A02000000<br>ประวัติสามแตลของคู่มีเหลื<br>รัสะ<br>เหรือ                      | 1. ชื่อ สกุล และ SAT<br>ID ของผู้ป่วยยืนยัน | Auntos                                                                            |   |
|------------------------------|----------------------------------------------------------------------------------------------------|---------------------------------------------|-----------------------------------------------------------------------------------|---|
| 🔍 ค่ามายู่ส่วยที่ไม่สามคลาร์ | เลขบังรประสำนังประชาชน (ครณีเป็นชาวใหม) *                                                                                                    |                                             | เลขที่passport (ครณีเป็นขาวล่างขาติ)                                              |   |
| 🔍 ulânvolatinu               | เลขเมืองประจำสั่วประชาชน (ครณิเป็นชาวไทย)                                                                                                    |                                             | สรมุเลขที่passport                                                                |   |
|                              | nige<br>a.m<br>A.                                                                                                    | ang.<br>ang                                 | รณาณอะชางารที่งางที่<br>0980xxxxxx                                                |   |
|                              | มัญหานี้ - Teu                                                                                                    | 2. ระบุประวัติส่วนตัวง                      | ของผู้สัมผัส                                                                      | - |
|                              | บ้านเลขที่<br>บ้านเลขที                                                                                                    | 6554<br>6574                                | saj<br>vaj                                                                        |   |
|                              | รัณร์ด เมืองร่องรอ<br>อักษรอัวบรรทของชื่อภาษาอังกฤษ*<br>- รวณปละ                                                                              | iture dariture                              | สายม <sub>ี เรือกราบอ<br/>อักษรตัวธรรรมราบอร์กุลภาษาอังกฤษ*<br/>- รุษตะวัละ</sub> |   |
|                              | "แล้งรางสัง"<br>"มี<br>เหลือคระ" vvvl                                                                                                    | มเสี่ยง<br>รายและสังหระ" อากับประเทศร       | 4. ระบุประเภทผู้สัมผัส                                                            |   |
|                              | *** กรณีที่มีอาการปวยโปรตระบุวันที่เริ่มป่วย ***<br>ตามชับบุบ<br>1. ผู้ป้วยมีลุณบภูมิกายตั้งแต่ 37.5 องศาสันไป หรือ ไก่ประวัติว่ามีใช้ในการป่ | 5. ระบุวันเริ่มขอาการป่                     | ป่วยและ<br>วย                                                                     |   |
|                              | ುಬೆ<br>್ ಸೆ                                                                                                    |                                             |                                                                                   |   |

2.2.3 รับรหัสประจำตัวผู้สัมผัส (SAT ID)

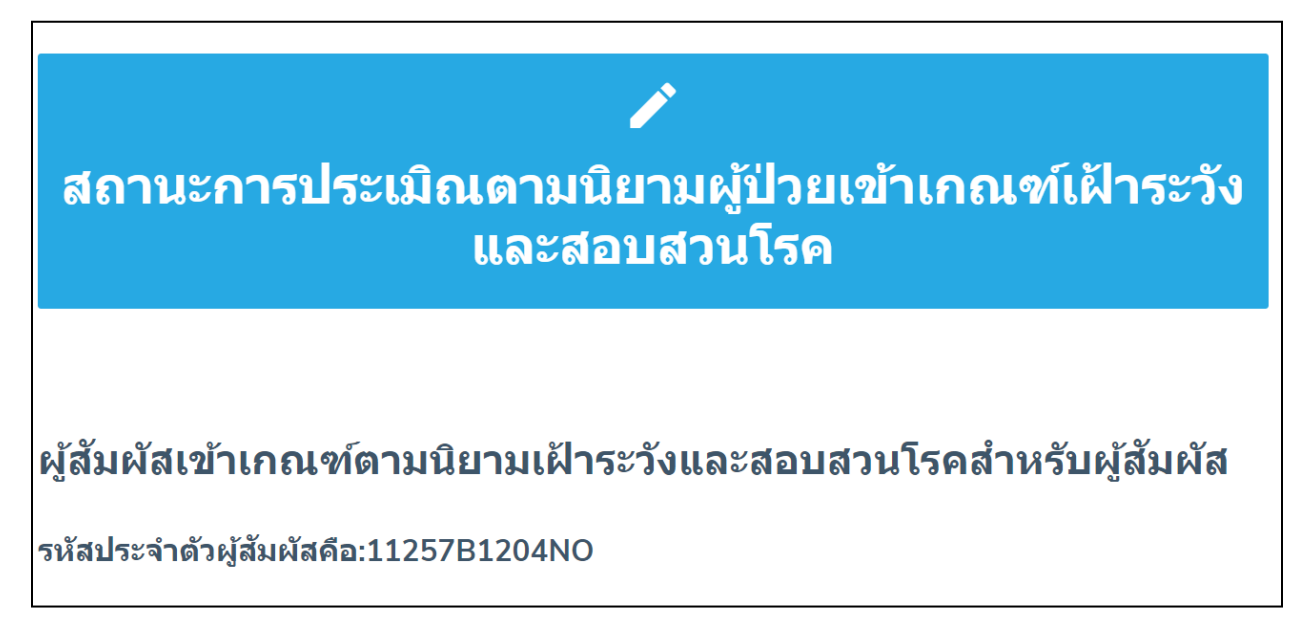

### 2.3 ลงทะเบียนผู้ถูกกักกันใหม่ และ รับ SAT\_ID กรณีที่ผู้ถูกกักกัน เดินทางมาจากพื้นที่ระบาดในต่างประเทศ หรือ ใน ประเทศไทย

- 2.3.2 ระบุข้อมูลส่วนบุคคล ประกอบด้วย ชื่อ สกุล เพศ อายุ สัญชาติ
- 2.3.3 ระบุข้อมูลการเดินทาง ประกอบด้วย วันที่เดินทางจากต้นทาง ประเทศต้นทาง (กรณีต่างประเทศ) จังหวัดต้นทาง (กรณีประเทศไทย) และ สถานที่กักกันในประเทศไทย
- 2.3.4 ระบุวันที่เริ่มป่วย และ อาการป่วย

|                                                        | ประวัติส่วนบุคคล                                                                                                    |                                                                    |                                                                                                    |                                                   |            |
|--------------------------------------------------------|----------------------------------------------------------------------------------------------------|--------------------------------------------------------------------|----------------------------------------------------------------------------------------------------|---------------------------------------------------|------------|
| 🎎 aan Code ຜູ້ສົມສົສໃຫມ່                               |                                                                                                    |                                                                    | นามสกุล*                                                                                                    |                                                   |            |
| 🏫 aan Code sjonQuarantine                              | สวนขึ้อ                                                                                                    |                                                                    | ระวุนามสกุล                                                                                                    |                                                   |            |
| 🛓 aan Code ต่านระหว่างประเทศ                           |                                                                                                    |                                                                    |                                                                                                    |                                                   |            |
| aan Code Active Case Finding                           | เลขมัดรประจำตัวประชาชน (กรณีเป็นชาวไทย) *                                                                                                    | 1 9                                                                | เลขที่passport (ครณีเป็นชาวต่างชาติ) *                                                                                                    |                                                   |            |
| <ol> <li>al intéraltanéou néloméricou namér</li> </ol> | เสียมองประจากวนจะชาวิน (การเป็นชาว (กิน)                                                                                                    | า. ระบุขอมูล                                                       | สวนบุคคล                                                                                                    |                                                   |            |
| 22 YOSUUN CERENJEND MM TRUNCTING                       | <pre>withings:<br/>withings:<br/>within</pre> |                                                                    |                                                                                                    |                                                   |            |
| θ, ຄຳແທງຊີປ່ວຍທີ່ໄວ່ເຂົ້ານເດຂະໜີ                       | . 11Ga                                                                                                    | ระบุอาณุ                                                           |                                                                                                    | 099xxxxxxxx                                       |            |
| 🔍 เปลี่ยนราโสย่าน                                      |                                                                                                    |                                                                    |                                                                                                    |                                                   |            |
|                                                        | สัญชาติ" เมือดสัญชาติ                                                                                                    | v                                                                  | มาชีพ เมือกอาชิพ                                                                                                    | -                                                 |            |
|                                                        |                                                                                                    |                                                                    |                                                                                                    |                                                   |            |
|                                                        | วันที่เดินทางออกจากณ์เหาง                                                                                                    | ประเทศตันทาง (เฉพาะกรณีเดินทางจากต่างประเทศ) *                     |                                                                                                    | จังหวัดต้นหาง (เฉพาะกรณีที่เดินหางจากประเทศใหย) * |            |
|                                                        | mm(lids)yyyy                                                                                                    | 🗯 เลือกประเทศ                                                      | *                                                                                                    | เลือกจังหวัด                                      | -          |
|                                                        |                                                                                                    |                                                                    |                                                                                                    |                                                   |            |
|                                                        | สถางที่ Quarantine *                                                                                                    | 2 ระบิข้อบลอารเดิเ                                                 | แห่วง และกัวรถักศ                                                                                                    | າ້າເ                                              | saj<br>vol |
|                                                        |                                                                                                    |                                                                    |                                                                                                    | 16                                                | - m        |
|                                                        | จังหวัด เมือกรวบรัด                                                                                                    | สำเภอ" เมือกว่าเกอ                                                 |                                                                                                    | ຢ່ານຂະ ເຮືອດຫ່ານອ                                 |            |
|                                                        |                                                                                                    |                                                                    |                                                                                                    |                                                   |            |
|                                                        |                                                                                                    |                                                                    |                                                                                                    |                                                   |            |
|                                                        | ลักษะด้วแรกทุลงปู้ลกาษาดึงกฤษ*                                                                                                    |                                                                    | อักษรตัวแรกของบาบสกอภาษาอังกกษ*                                                                                                    |                                                   |            |
|                                                        | อักษรตัวแรกของชื่อภาษาอังกฤษ*<br>ประเมษา                                                                                                    |                                                                    | อักษรตัวแรกของนามสกุลภาษาอังกฤษ*<br>โประเมือด                                                                                                    |                                                   |            |
|                                                        | อักษรตัวธรรของขึ้อภาษาอังกฤษ*<br>วิทยส์ละ                                                                                                    |                                                                    | อักษรตัวแรกของนามสกุลภาษาอังกฤษ*<br>7 นระเสอะ                                                                                                    |                                                   |            |
|                                                        | ลักษรสัวธรรณองวัยกามาอังกฤษ*<br>รมชนอิงค                                                                                                    |                                                                    | อักษรตัวแรกของนามสกุลภาษาอังกฤษ*<br>- Weidan                                                                                                    |                                                   |            |
|                                                        | ลักษรสัวธรรมของมีอภามาอังกฤษ*<br>รมชะมีอค<br>รัตรรัดมีต่อกระร*่ อระอ                                                                                                    | รังการการสี่พังการค่                                               | อักษะยัวแรกของบามสกุดภาษาอังกฤษ*<br>- "ประเม็ด<br>-                                                                                                    |                                                   |            |
|                                                        | ลักษรสัวธรรมของวัยกามาอังกฤษ*<br>นระเมือด<br>รังกรัดมีสังกระร*่ แกน                                                                                                    | รังการการสีติดการค่                                                | อักษะชัวแรกของมามสกุดภาษาอังกฤษ*<br>- "ประเมือด<br>-                                                                                                    |                                                   |            |
|                                                        | อักษรอังธรรของขีอภามาอังกฤษ*<br>ประเมือง<br>จักรดังรัดกระ*่ อาย<br>                                                                                                    | ระทะการเหล่งสืดการง" ระวามาราชอาก                                  | อักษรยัวแรกของมามสกุลภาษาอังกฤษ*<br>- "ประเมือก<br>-                                                                                                    |                                                   |            |
|                                                        | อักษรสังธรรของขีอภาษาอังกฤษ*<br>โมยเอ็ล<br>รัชทรัดทัศพระ* อาย<br>-<br>** กรณีที่มีอาการป่วยโปรตระบุวันที่เริ่มป่วย ***<br>mmt8dyyy                                                                                                    | ระทราเกลร์ส์ดกระ*์ ระหมายออกด                                      | อักษรยัวแรกของมามสกุลภาษาอังกฤษ*<br>- "วิทยเมือด<br>-                                                                                                    |                                                   |            |
|                                                        | อักษรจังธรรยองข้อภาษาอังกฤษ*<br>ประเมอล<br>จัดรรัดสังสัมษรระ* อาณ                                                                                                    | ระคะบาลศัสตระ <sup>4</sup> ระกะบารรระ<br>3 ระชา เว้า เพิ่มสิ่า เร่ | <sup>6</sup> ∩ຍາສົາສາກສາຍານນອດຄານນາອັນດຊະ<br>                                                                                                    | 81                                                | •          |
|                                                        | อักษรอังธรรของวัยภามาอังกฤษ*<br>นิยมส์ล<br>จัดทรัดสัมทระ* ans<br>                                                                                                    | รงทธงานจะสังกระท <sub>์ ระกอนบระกร</sub><br>3. ระบุวันที่เริ่มป่   | <ul> <li>อักษรตัวสรกของนามสกุณภามาอังกฤษ"</li> <li>- รายและ -</li> <li>- วย และ อาการป่ว</li> </ul>                                                                                                    | ย                                                 | •          |
|                                                        | อักษะสังธรรของข้อภามาอังกฤษ* รัตะเมือง                                                                                                    | ระหนามาะศัสตระ <sup>-</sup> ระหนามารถะ<br>3. ระบุวันที่เริ่มป่     | <ul> <li>อักษะยังสราของนามสกุลภามาอังกฤษ"</li> <li>- รายแม้สะ-</li> <li>- รายแม้สะ-</li> <li>- วย และ อาการป่ว</li> </ul>                                                                                                    | ย                                                 | •          |
|                                                        | อักษะสังธรรของขี่อภามาอังกฤษ*<br>- รัยหม้อง<br>รัยหรือที่มีคาการป่วยใปรดระบุวันที่เริ่มป้วย ***<br>                                                                                                    | รรณารายสาย<br>3. ระบุวันที่เริ่มป่                                 | ຄາຍເອົາຂອງກາງອຸ່ມີ ຄາຍເປັນແມ່ນຄະມີ ຄາຍເປັນແມ່ນຄະມີ ຄາຍເປັນແມ່ນຄະມີ ຄາຍເປັນແມ່ນຄະມີຄາຍເປັນຄະມີຄາຍເປັນຄາຍເປັນຄະມີຄາຍເປັນຄາຍເປັນຄະມີຄາຍເປັນຄະມີຄາຍເປັນຄະມີຄ<br>ຄາຍເປັນຄະມີຄາຍເປັນຄະມີຄາຍເປັນຄະມີຄາຍເປັນຄະມີຄາຍເປັນຄະມີຄາຍເປັນຄະມີຄາຍເປັນຄະມີຄາຍເປັນຄາຍເປັນຄະມີຄາຍເປັນຄະມີຄາຍເປັນຄະມີຄາຍເປັນຄາຍເປັນຄະມີຄາຍເປັນຄາຍເປັນຄະມີຄາຍເປັນຄູງຄາຍເປັນຄະມີຄາຍເປັນຄະມີຄາຍເປັນຄະມີຄາຍເປັນຄະມີຄາຍເປັນຄະມີຄາຍເປັນຄະມີຄາຍເປັນຄະມີຄາຍເປັນຄ<br>ຄາຍເປັນຄະມີຄາຍເປັນຄະມີຄາຍເປັນຄະມີຄາຍເປັນຄະມີຄາຍເປັນຄະມີຄາຍເປັນຄູງຄາຍເປັນຄູງຄາຍເປັນຄາຍເປັນຄາຍເປັນຄາຍເປັນຄາຍເປັນຄາຍເປັນຄາຍເປັນຄູກເປັນຄາຍເປັນຄາຍເປັນຄາຍເປັນຄາຍເປັນຄາຍເປັນຄາຍເປັນຄ<br>ຄາຍເປັນຄາຍເປັນຄະມີຄາຍເປັນຄູງຄາຍເປັນຄູງຄາຍເປັນຄູງຄາຍເປັນຄູງຄາຍເປັນຄູງຄາຍເປັນຄູງຄາຍເປັນຄູງຄາຍເປັນຄູງຄາຍເປັນຄູງຄາຍເປັນຄູງຄາຍເປັນຄ<br>ຄາຍເປັນຄູງຄາຍເປັນຄູງຄາຍເປັນຄູງຄາຍເປັນຄູງຄາຍເປັນຄູງຄາຍເປັນຄູງຄາຍເປັນຄູງຄາຍເປັນຄູງຄາຍເປັນຄູງຄາຍເປັນຄູງຄາຍເປັນຄູງຄາຍເປັນຄູງຄາຍເປັນຄູງຄາຍເປັນຄູງຄາຍເປັນຄູງຄາຍເປັນຄູງຄາຍເປັນຄູງຄາຍເປັນຄູງຄາຍເປັນຄູງຄາຍເປັນຄູງຄາຍເປັນຄູງຄາຍເປັນຄູງຄາຍເປັນຄູງຄາຍເປັນຄູງຄາຍເປັນຄູງຄາຍເປັນຄູງຄາຍເປັນຄ<br>ຄາຍເປັງຄູງຄາຍເປັງຄູງຄາຍເປັນຄູ<br>ຄາຍເປັງຄູງຄາຍເປັງຄູງຄາຍເປັນຄູງຄາຍເປັນຄູງຄູງຄາຍເປັນຄູງຄາຍເປັນຄູງຄາຍເປັນຄູງຄາຍເປັນຄູງຄາຍເປັນຄູງຄາຍເປັນຄູງຄາຍເປັງຄາຍເປັງຄູງຄາຍເປັງຄູງຄາຍເປັນຄູງຄາຍເປັນຄູງຄາຍເປັນຄູງຄາຍເປັງຄູງຄາຍເປັງຄູງຄາຍເປັງຄູງຄາຍເປັງຄູງຄາຍເປັງຄາຍເປັງຄູງຄາຍເປັງຄູງຄາຍເປັງ | ย                                                 | •          |

2.3.5 รับรหัสประจำตัวผู้ป่วย (SAT ID)

สถานะการประเมิณดามนิยามผู้ป่วยเข้าเกณฑ์เฝ้าระวังและสอบสวนโรค

ผู้ป่วยเข้า เกณฑ์ตามนิยามผู้ป่วยเข้าเกณฑ์เฝ้าระวังและสอบสวนโร<u>ค</u>

![](_page_8_Figure_8.jpeg)

All Rights Reserved by Matrix-admin. Designed and Developed by Talek Team.

# 2.4 กดเพื่อดูรายชื่อผู้ป่วยที่ลงทะเบียนไว้แล้ว หรือ แก้ไขข้อมูลผู้ป่วยตามแบบสอบสวนโรคติดเชื้อโคโรนาไวรัส 2019 (Invest Form 2) ให้ทำการ Log In ระบบอีกครั้ง

- กรอก Username โดยใช้เลข 5 หลักตามเลขรหัสของโรงพยาบาล
- กรอก Password ที่ได้รับ และ กด Log In

| San and a state of the state of the state of | กรอก Username โดยใช้เลข 5 หลัก<br>ตามเลขรหัสของโรงพยาบาล |
|----------------------------------------------------------------------------------------------------|----------------------------------------------------------|
| Coronavirus disease (COVID-19                                                                                                    | a)<br>(กรอก Password ที่ได้รับ                           |
| <ul><li>▲ Username</li><li>✓ Password</li></ul>                                                                                                    | จากนั้นกด Sign In                                        |
| Lost password? Sign                                                                                                    | in                                                       |

### 2.4.1 ระบบแสดงผลรายละเอียด ดังรูป

- 1. ส่วนแสดงรายละเอียดคนไข้
- 2. หรือ กรอก SAT ID เพื่อค้นหารายชื่อคนไข้ที่เคยเพิ่มในระบบแล้ว
- 3. กดเพื่อเพิ่มรายละเอียดคนไข้ เช่น ข้อมูลผู้ป่วยเพิ่มเติม การส่งตรวจทางห้องปฏิบัติการ การติดตามผู้สัมผัส

| COVID-19 | ≡ <b>α</b>      |                          |                   |                |         |           | โรงพยาบาลแหล | ມລະນັຈ [ unrole ] |
|----------|-----------------|--------------------------|-------------------|----------------|---------|-----------|--------------|-------------------|
| ata v    |                 |                          | 2. กรอก SAT       | _ID เพื่อค้นห  | าผู้ป่ว | ย         | Search:      | Data 🗦            |
|          | OrderID 🚽 SatID | \$ Status                | News              | Discharge      | Sex     | Nations   | Invest       | #                 |
| st       |                 | Confirmed (ผลแลปยื่นยัน) | -                 | Admitted       | ชาย     | Thailand  | -            | Manage 🗸          |
|          |                 | Confirmed (ผลแลปยื่นขัน) | -                 | Admitted       | ชาย     | Thailand  |              | Manage 🛩          |
|          |                 | Confirmed (ผลแลปยื่นยัน) |                   | Admitted       | ช่วย    | Thailand  | -            | Manage 🛩          |
|          |                 | Confirmed (ผลแลปยื่นบัน) | . 2 0             | ດເສັ່ວເພື່ມຮວຍ | าวจารีง | ດເຮັບໃຈແ  | -            | Manage 🛩          |
|          |                 | Confirmed (ผลแลปยืนบัน)  | . 5.1             | ุ่งเพอเพชว เร  | านระเจร | าดเพ็บ เก | -            | Manage 🛩          |
|          |                 | Confirmed (ผลแลปยืนยัน)  | -                 | Admitted       | ชาย     | Thailand  | -            | Manage 🛩          |
|          |                 | Confirmed (ผลแลปยืนอัน)  |                   |                | ชาย     | Thailand  |              | Manage 🛩          |
|          |                 | Confirmed (ผลแลปยืนยัน)  | 1. ส่วนแสดงรายล   | ະເວີຍດຜູ້ປ່ວຍ  | អណ្ឌិត  | Thailand  |              | Manage 🛩          |
|          |                 | Confirmed (ผลแลปยืนอัน)  |                   |                | ชาย     | Thailand  |              | Manage 🛩          |
|          |                 | Confirmed (ผลแลปขึ้นขัน) | -                 | Admitted       | ชาย     | Thailand  | -            | Manage 🛩          |
|          |                 | Confirmed (ผลแลปยืนยัน)  | Confirmed publish | Admitted       | ช่าย    | Thailand  |              | Manage 🛩          |
|          |                 | Confirmed (ผลแลปยืนยัน)  | Confirmed publish | Admitted       | หญิง    | Thailand  |              | Manage 🛩          |
|          |                 | Confirmed (ผลแลปขึ้นขัน) | -                 | Admitted       | ชาย     | Thailand  |              | Manage 🛩          |
|          |                 | Confirmed (ผลแลปยืนยัน)  | Confirmed publish | Admitted       | ชาย     | Thailand  |              | Nanage 🛩          |
|          |                 | Confirmed (ผลแลปยื่นขัน) | -                 | Admitted       | ชาย     | Thailand  | -            | Manage 🛩          |

### 2.4.2 การเพิ่มรายละเอียดคนไข้ (ปุ่ม Manage)

![](_page_10_Picture_1.jpeg)

## 2.4.3 การเปลี่ยนสถานะผู้ป่วย

- เลือก Change Status

| COVID-19   | ≡ Q                       | •                              |
|------------|---------------------------|--------------------------------|
|            |                           | Data $>$ Invest                |
| 😑 Data 🗸 🗸 | A* New Patient            | ר                              |
| D SAT      | 1. เลือก Manage           | Search:                        |
| 🛤 Invest   | SatID 🗸 OrderID 🕆 Status  | Sex Nations 💠 Invest 🗧 #       |
| # FollowUp | Excluded (ผลแลปเป็นลบ)    | หญิง - Manage ≡                |
| ₩ Report > | Excluded (ผลแลปเป็นลบ)    | หญิง - Manage ≡                |
|            | = Excluded (ผลแลปเป็นลบ)  | หญิง - Manage ≡                |
| ➡ Export > | Eveluded (ผลแลปเป็นลน)    | ช้าย - Manage ≡                |
| 🔒 UAC >    |                           | ช่าย - Manage =                |
| 🞗 Maps >   | ี่ 2. เลือก Change status | 100 Change status              |
|            | เพื่อเปลี่ยนสถานะ         | ม่าย 🗸 Lab result iage 🚍       |
|            |                           | ਪੀਸ਼ age =                     |
|            | Excluded (ผลแลปเป็นอบ)    | I Edit<br>พญิง I Delete rage ≡ |
|            | - Excluded (ผลแลปเป็นลบ)  | หญิง ¥ Quit                    |
|            | - Excluded (ผลแลปเป็นลบ)  | ข่าย - Manage ≣                |

- เลือกสถานะที่ต้องการเปลี่ยน จากนั้นกด Save change

| ≡ ¢            | CH STATUS ID: 5        | ×                  | Excluded (ผลแลปเป็นลบ)<br>โปรดเลือก<br>PUL (รวยอนอง))       |       |          |
|----------------|------------------------|--------------------|-------------------------------------------------------------|-------|----------|
| _              | Status                 |                    | Confirmed (ผลแลปยืนยัน)<br>Excluded (ผลแลปเป็นลบ)           |       |          |
| A* New Patient | Excluded (ผลแลปเป็นลบ) | Ţ                  | مې<br>-                                                     | arch. |          |
| SatID 🚽 OrderI |                        | · · · · ·          | โปรดเลือก<br>Confirmed publish<br>Confirmed not yet release | d     |          |
| -              | Discharge<br>Recovered |                    | Recovered                                                   |       | Manage = |
| -              |                        |                    | โปรดเลือก<br>Recovered<br>Admitted                          |       |          |
| -              |                        | Close Save changes | Death<br>Selt quarantine                                    |       |          |
| -              | Excluded (ผลแลปเป็นลบ) | - 1                |                                                             | -     | Manage 🚍 |
| -              | Excluded (ผลแลปเป็นลบ) | -                  |                                                             | -     | Manage 🚍 |
| -              | Excluded (ผลแลปเป็นลบ) | - \                |                                                             | -     | Manage 🚍 |
| -              | Excluded (ผลแลปเป็นลบ) |                    |                                                             | -     | Manage 🚍 |
| - 1000 C       | Excluded (ผลแลปเป็นลบ) | กด Save chan       | ige                                                         | -     | Manage = |
| -              | Excluded (ผลแลปเป็นลบ) | เมื่อต้องการบัน    | ทึก                                                         | -     | Manage ≡ |
| -              | Excluded (ผลแลปเป็นลบ) |                    |                                                             | E     | Manage 🚍 |

## 2.4.4 การขอส่งตรวจทางห้องปฏิบัติการ

- เลือก Generate lab

| COVID-19   | ≡ Q                                                                                                    |                                       |
|------------|----------------------------------------------------------------------------------------------------|---------------------------------------|
|            |                                                                                                    | Data > Invest                         |
| 😂 Data 🗸 🗸 | A Marco Distance                                                                                                    |                                       |
| 🖨 SAT      | Z New Patient                                                                                                    | Search:                               |
| 🛤 Invest   | $\label{eq:satisfield} \texttt{SatID}  \  \   _{\Psi}  \texttt{OrderID} \  \   \   \\ \  \   \\ \  \   \\ \  \   \\ \  \   \\ \  \   \\ \  \   \\ \  \   \\ \  \  \  \  \\ \  \  \  \  \\ \  \  \  $ | Nations  Invest  #                    |
| 🛎 FollowUp | 1 เลือก Manage                                                                                                    | - Manage ≡                            |
| ✓ Report > | - Recovered                                                                                                    | Manage =                              |
| Export >   | - Excluded (หลแลปเป็นลบ) - Recovered                                                                                                    | - Manage ≡                            |
|            | - Excluded (สลแลปเป็นอน) - Recovered                                                                                                    | Generate lab                          |
| to uac →   | - 2 เลือก Generate lab 🛛 🕬 🖉                                                                                                    | Lab result ge ≡                       |
| 🞗 Maps >   | - Excluded (หลนสปเป็นสม) - Recovered                                                                                                    | e Edit                                |
|            | - Excluded (ผลแลปเป็นลบ) - Recovered                                                                                                    | ( 🔟 Delete ge ≡                       |
|            | - Excluded (ผลแลปเป็นลบ) - Recovered                                                                                                    | ¥ Quit                                |
|            | - Excluded (หลแลปเป็นสม) - Recovered                                                                                                    | - Manage ≡                            |
|            |                                                                                                    | · · · · · · · · · · · · · · · · · · · |

ระบบจะแสดงหน้าจอตามรูป

- 1. กรอก SAT Number ที่ต้องการส่งตัวอย่าง
- 2. เลือกจำนวนตัวอย่างที่ต้องการส่ง
- 3. กด "ต่อไป"

![](_page_12_Figure_4.jpeg)

ผู้ใช้งานใส่รายละเอียดการส่งตัวอย่าง (ระบบจะสร้าง Lab ID ให้อัตโนมัติ)

- 1. เลือก สถานที่ส่งตัวอย่าง
- 2. เลือก ชนิดตัวอย่างที่ต้องการส่ง
- 3. กด ส่งตัวอย่าง
- 4. เสร็จสิ้นกระบวนการ Generate lab

![](_page_12_Figure_10.jpeg)

### 2.4.5 การดูผลตรวจทางห้องปฏิบัติการ

- 1. เลือก Manage
- 2. เลือก Lab result

![](_page_13_Picture_3.jpeg)

| รายงานสถานะสิ่งส่งตรวจทางห้องปฏิบัติกา                            | 5                                                                   |                                                       |  |  |  |
|-------------------------------------------------------------------|---------------------------------------------------------------------|-------------------------------------------------------|--|--|--|
| หน้าหลัก :ออกจากระบบ                                              | แสดงราย                                                             | การผลการตรวจวิเคราะห์                                 |  |  |  |
|                                                                   | รายงานผลการตรวจวิเคราะห์ทางห้องปฏิบัติการ                           |                                                       |  |  |  |
| SAT ID (Code Case) Lab ID ชนิดด้วอย่า<br>222222TEST2 5 Throat swa | ง หน่วยงานที่ตรวจตัวอย่าง<br>เb ศูนย์โรคติดต่อ โรคอุบัติใหม่ สภากาช | สถานะ วันที่ดำเนินการ<br>าดไทย ส่งตัวอย่าง 2020-03-26 |  |  |  |
| เอกสารแสดงผลการตรวจวิเคราะห์ 1                                    | เอกสารแสดงผลการตรวจวิเคราะห์ 2                                      | เอกสารแสดงผลการตรวจวิเคราะห์ 3                        |  |  |  |
| วันที่ออกเอกสาร :                                                 | วันที่ออกเอกสาร :                                                   | วันที่ออกเอกสาร :                                     |  |  |  |
| គ្រ                                                               | เการตรวจวิเคราะห์ทางห้องปฏิบัติการ Covid-19                         |                                                       |  |  |  |
| Dvid-19 De                                                        | etection Method :                                                   | CT:                                                   |  |  |  |
| Negative Detected Inconclusive GENE :                             |                                                                     |                                                       |  |  |  |
|                                                                   | ผลการตรวจวิเคราะห์ทางห้องปฏิบัติการ อื่น ๆ                          |                                                       |  |  |  |
| Influenza A virus                                                 |                                                                     |                                                       |  |  |  |
| Influenza B virus                                                 |                                                                     | Negative Detected                                     |  |  |  |
| Influenza C virus                                                 |                                                                     | Negative Detected                                     |  |  |  |
| Influenza A (H1N1) 2                                              | 009                                                                 | Negative Detected                                     |  |  |  |

### 2.4.6 การเพิ่มและติดตามผู้สัมผัส (กรณีมีโค้ดมาก่อนแล้ว)

- 1. เลือก Manage
- 2. เลือก Contact

| COVID-19   | E Q talek [ unrole ]                                                                           | •      |
|------------|------------------------------------------------------------------------------------------------|--------|
| 🔁 Data 🗸 🗸 | Data >                                                                                         | Invest |
| © SAT      | 2 New Patient Search: conf                                                                     |        |
| 💀 Invest   | SatID VorderID & Status A News Biccharge Sort Nations Treest #                                 |        |
| # FollowUp | - Confirmed (หลแลปยับบัน) Confirmed R <b>1. กดปุ่ม Manage</b> ■ Manage                         | ]      |
| Keport >   | - Confirmed (няцяцібцібц) Confirmed Recovered ни€у China - Manage ≣<br>publish ⊘ Change status |        |
| Export >   | - Confirmed (ผณแลปยินยัน) Confirmed Recovered หญิง China III Generate lab                      |        |
|            | - Confirmed (ผณเสปยีนยัน) 2. กดปุ่ม Contact                                                    |        |
|            | - Confirmed (ผณแก่ได้มชั้น) Confirmed Recovered มาย Thailand มี Delete                         |        |
|            | - Confirmed (ผณแลปยันยัน) Confirmed Recovered บาย China 🗶 Quit                                 |        |

ระบบจะแสดงหน้าจอตามรูป

- O แสดงรหัสผู้ป่วยยืนยัน รายละเอียดผู้สัมผัส และ สรุปข้อมูลผู้สัมผัส
- O ปุ่มเพิ่มผู้สัมผัส (Add Contact) และ ปุ่มส่งออกตารางผู้สัมผัส

![](_page_14_Figure_7.jpeg)

ระบบจะแสดงหน้าจอตามรูปเมื่อกดเพิ่มผู้สัมผัส

- 1. กรอกรหัสผู้สัมผัส
- 2. กรอกรหัสผู้ป่วยยืนยัน เฉพาะกรณีที่สัมผัสกับผู้ป่วยยืนยันมากกว่า 1 ราย
- กรอกข้อมูลผู้สัมผัส

| COVID-19                                | =                | ≡ Q                                                                                                    |                  |                                                                                                    | talek [ admin ]                                                                                         |
|-----------------------------------------|------------------|----------------------------------------------------------------------------------------------------|------------------|----------------------------------------------------------------------------------------------------|----------------------------------------------------------------------------------------------------|
| Data<br>Report<br>Export<br>UAC<br>Maps | ><br>><br>><br>> | แบบบันทึกข้อมูลของผู้สัมผัสโรคไวรัสไคโรน<br>ข้อมูลทั่วไปผู้สัมผัส<br>รหัสผู้สัมผัส :<br>รหัสผู้สัมผัส                              | าษ<br>1. กรอเ    | ารหัสผู้สัมผัส                                                                                     | Home > indexcase                                                                                        |
|                                         |                  | ผู้สัมผัสของผู้ป่วยรหัส : 01A2703<br>เพิ่มผู้ป่วยของผู้สัมผัส กรณีเป็นผู้สัมผัสขอ<br>® ไม่อ<br>คำนำหน้าชื่อ<br>เลือกคำนำหน้าชื่อ ~ | รงผู้ป่วยหลายราย | . กรอกรหัสผู้ป่วยยึ<br><u>โมผัสกับผู้ป่วยยืน</u><br><sup>ธ่อกลางผู้สมผล<br/>อกคร้อนอยัสัมผัส</sup> | นยัน <u>เฉพาะกรณีที่</u><br>เ <u>ยันมากกว่า 1 ราย</u><br><sub>เกเสกุลผู้สมผัส<br/>เกเสกุลผู้สมผัส</sub> |
|                                         |                  | IWFI                                                                                                    | อายุ 🖌 ทางรั     | 21120401401                                                                                        | สอบเริ่มระชาชม / Passport ID                                                                            |

2.4.7 การเพิ่มข้อมูลผู้ป่วย และ การแก้ไขข้อมูลผู้ป่วย โดยกรอกข้อมูลตาม Invest form 2

- 1. เลือก Manage
- 2. เลือก Edit

| COVID-19   | ≡ Q             |                           |                   |             |       |          | talek         | [admin]   |
|------------|-----------------|---------------------------|-------------------|-------------|-------|----------|---------------|-----------|
|            |                 |                           |                   |             |       |          |               | Data Data |
| 😑 Data 🗸 🗸 |                 |                           |                   |             |       | Search   | h:            |           |
| 🖨 SAT      | OrderID _ SatID | Status                    | News              | Discharge 4 | Sex 💧 | Nations  | ♦ Invest ♦    | #         |
| 🗭 Invest   |                 | Confirmed (ผดแลปยืนยัน)   | -                 | 1 เลือด ไ   | Mana  |          |               | Manage 🗸  |
| # FollowUp |                 | Confirmed (ผลแลปยื่นยัน)  | -                 | Admitted    | 210   | marcand  | Change status |           |
| Report >   |                 | Confirmed (ผลแลปยืนยัน)   | -                 | Admitted    | ชาย   | Thailand | Generate lab  | e 🛩       |
| Export >   |                 | Confirmed (ผดแดปยืนยัน)   | -                 | Admitted    | ช่าย  | Thailand | Lab result    | e 🗸       |
|            |                 | Confirmed (ผลแลปยืนยัน)   | -                 | 2. เลือก E  | dit   | Thailand | 🗹 Edit        | ·         |
| -          |                 | Confirmed (ผลแลปยืนขัน)   | -                 |             |       | Thailand | Delete        | e 🗸       |
| 🗶 Maps >   |                 | Confirmed (ผลแลปยืนยัน)   | -                 | Admitted    | ชาย   | Thailand | × Quit        | Manage 🗸  |
|            |                 | Confirmed (ผลแลปยืนยัน)   | <b>-</b> 3        | -           | หญิง  | Thailand | -             | Manage 🛩  |
|            |                 | Confirmed (ผลแลปยืนยัน)   | -                 | Admitted    | ชาย   | Thailand | -             | Manage 🛩  |
|            |                 | Confirmed (ผดแลปปิบบัน)   | Ψ.                | Admitted    | ชาย   | Thailand |               | Manage 🛩  |
|            |                 | Confirmed (ผดแลปขึ้นขั้น) | Confirmed publish | Admitted    | ชาย   | Thailand |               | Manage 🛩  |
|            |                 | Confirmed (ผลแลปยืนยัน)   | Confirmed publish | Admitted    | หญิง  | Thailand | -             | Manage 🛩  |

กรอกรายละเอียดข้อมูลของผู้ป่วย

| COVID-19  | ≡ Q                                                                    |                                         |                         | talek [ admin ]           |
|-----------|------------------------------------------------------------------------|-----------------------------------------|-------------------------|---------------------------|
| Se Data > | Invest Form                                                            |                                         |                         | Invest > Form             |
| Report >  | แบบสอบสวนของผู้ป่วยโรคปอดอักเส<br>COVID-19                             | สบจากเชื้อไวรัสไคโรนาสายพันธุ์ใหม่ 2019 |                         | _                         |
| Export >  | 1. ถ้อมอรั้งไปของสีปีอยู                                               |                                         | SAT_ID ของผู้ป่         | วย → <mark>01A2606</mark> |
| 🔒 UAC >   | <ol> <li>1. ขอมูลทวเบของผูบวย</li> <li>คำนำหน้าชื่อ ชื่อจริ</li> </ol> | ริง ชื่อกลาง                            | นามสกุล                 |                           |
| 🞗 Maps >  | นาย 👻                                                                  | ชื่อกลาง                                |                         |                           |
|           | เพศ อายุ/โ                                                             | /ปี อายุ/เดือน                          | อายุ/วัน                |                           |
|           | ชาย 👻 65                                                               | 5                                       |                         |                           |
|           | สัญชาติ                                                                | กรอกรายละเ                              | เอียดข้อมูลผู้ป่วย      |                           |
|           | Thailand                                                               | 110011012000                            | 000000000000            |                           |
|           | อาชีพ                                                                  | อาชีพอื่นๆ                              |                         |                           |
|           | อื่นๆ                                                                  | <ul> <li>พนักงานทำความสะอาด</li> </ul>  |                         |                           |
|           | ลักษณะงานที่เสี่ยงติดไรค                                               |                                         | สถานที่ทำงาน (ระบุชื่อ) | โทรศัพท์ที่ทำงาน          |
|           | งานที่เสี่ยงติดโรค                                                     |                                         | สถานที่ทำงาน            | โทรศัพท์ที่ทำงาน          |
|           | ประเทศ                                                                 | เมือง (กรณี ตปท.)                       | เมืองอื่นๆ (กรณี ตปท.)  |                           |

## 2.5 การค้นหาผู้ป่วยที่เคยลงทะเบียนแล้ว และไม่ผ่านเกณฑ์ (ไม่ได้รับ CODE)

- 2.5.1 กรอกรหัสประจำตัวประชาชน กรณีเป็นชาวไทย โดยไม่ต้องระบุคำนำหน้านาม
- 2.5.2 หรือ กรอกเลขที่ Passport กรณีเป็นชาวต่างชาติ

| แบบฟอร์มลงทะเบียนผู้ป่วยรายใหม่                                                                                                    | Home > Screening                                                           |  |  |  |  |
|----------------------------------------------------------------------------------------------------|----------------------------------------------------------------------------|--|--|--|--|
|                                                                                                    |                                                                            |  |  |  |  |
| €ุ<br>คันหาผู้ป่วยเดิมที่ไม่ผ่านเกณฑ์                                                                                                    |                                                                            |  |  |  |  |
| โปรดระบุเลขบัตรประจำดัวประชาชน หรือ เลขที่ Passport เพื่อค้นหาผู้ป่วยเ<br>เลขบัตรประจำตัวประชาชน (กรณีเป็นชาวไหย)                                                            | เดิมที่เคยลงทะเบียนแต่ไม่ผ่านเกณฑ์<br>เลขที่passport (กรณีเป็นชาวต่างชาติ) |  |  |  |  |
| เลขบัตรประจำดัวประชาชน (กรณีเป็นขาวไทย)                                                                                                    | ระบุเลขที่passport (กรณีเป็นชาวต่างชาติ)                                   |  |  |  |  |
| กรอกรหัสประจำตัวประชาชน (กรณีเป็นชาวไทย)<br>สงข้อมูล หรือ เลขที่Passport (กรณีเป็นชาวต่างชาติ)<br>All Rights Reserved by Matrix-admin. Designed and Developed by Talek Team. |                                                                            |  |  |  |  |

### 2.6 เปลี่ยนรหัสผ่าน

- 2.6.1 ระบุรหัสผ่านปัจจุบันของท่าน
- 2.6.2 ระบุรหัสผ่านที่ท่านต้องการเปลี่ยน โดยต้องเหมือนกันทั้งสองครั้ง

| <b>e</b><br>แบบฟอร์มเปลี่ยนรหัสผ่าน                                                                                              |                                                                       |  |  |  |  |
|----------------------------------------------------------------------------------------------------|-----------------------------------------------------------------------|--|--|--|--|
| โปรดระบุรหัสผ่านเดิม และรหัสผ่านใหม่ที่ต้องการเปลี่ยน                                                                            |                                                                       |  |  |  |  |
| ระบุรหัสผ่านปัจจุบันของห่าน ●<br>ระบุรหัสผ่านปัจจุบันของท่าน                                                                     | ระบุรหัสผ่านปัจจุบันของท่าน                                           |  |  |  |  |
| ระบุรหัสผ่านใหม่ที่ท่านต้องการเปลี่ยน*<br>ระบุรหัสผ่านใหม่<br>ระบุรหัสผ่านใหม่ที่ท่านต้องการเปลี่ยนอีกครั้ง*<br>ระบุรหัสผ่านใหม่ | ระบุรหัสผ่านใหม่ที่ท่านต้องการเปลี่ยน<br>โดยต้องเหมือนกันทั้งสองครั้ง |  |  |  |  |
| (*) จำเป็นต้องระบุ<br>ส่งข้อมูล                                                                                                  |                                                                       |  |  |  |  |